## Computing

## Wie kann ich den Windows-Explorer (explorer.exe) neu starten, nachdem ich diesen als Prozess über den Task-Manager geschlossen bzw. beendet habe?

- Den **Windows-Explorer** können Sie ebenfalls über den Task-Manager neu starten.
- Öffnen Sie dazu zunächst den Task-Manager (z.B. über die Tastenkombination Strg + Alt + Entf und einem Klick auf Task-Manager).
- Wählen Sie im Task-Manager links oben den Menü-Punkt Datei Neuen Task ausführen (es öffnet sich der Dialog Neuen Task erstellen).
- Geben Sie im Edit-Feld Öffnen explorer.exe ein und bestätigen Sie mit OK.
- Der Prozess **explorer.exe** wird nun erneut gestartet.

Eindeutige ID: #2340 Verfasser: Christian Steiner Letzte Änderung: 2020-10-02 12:32